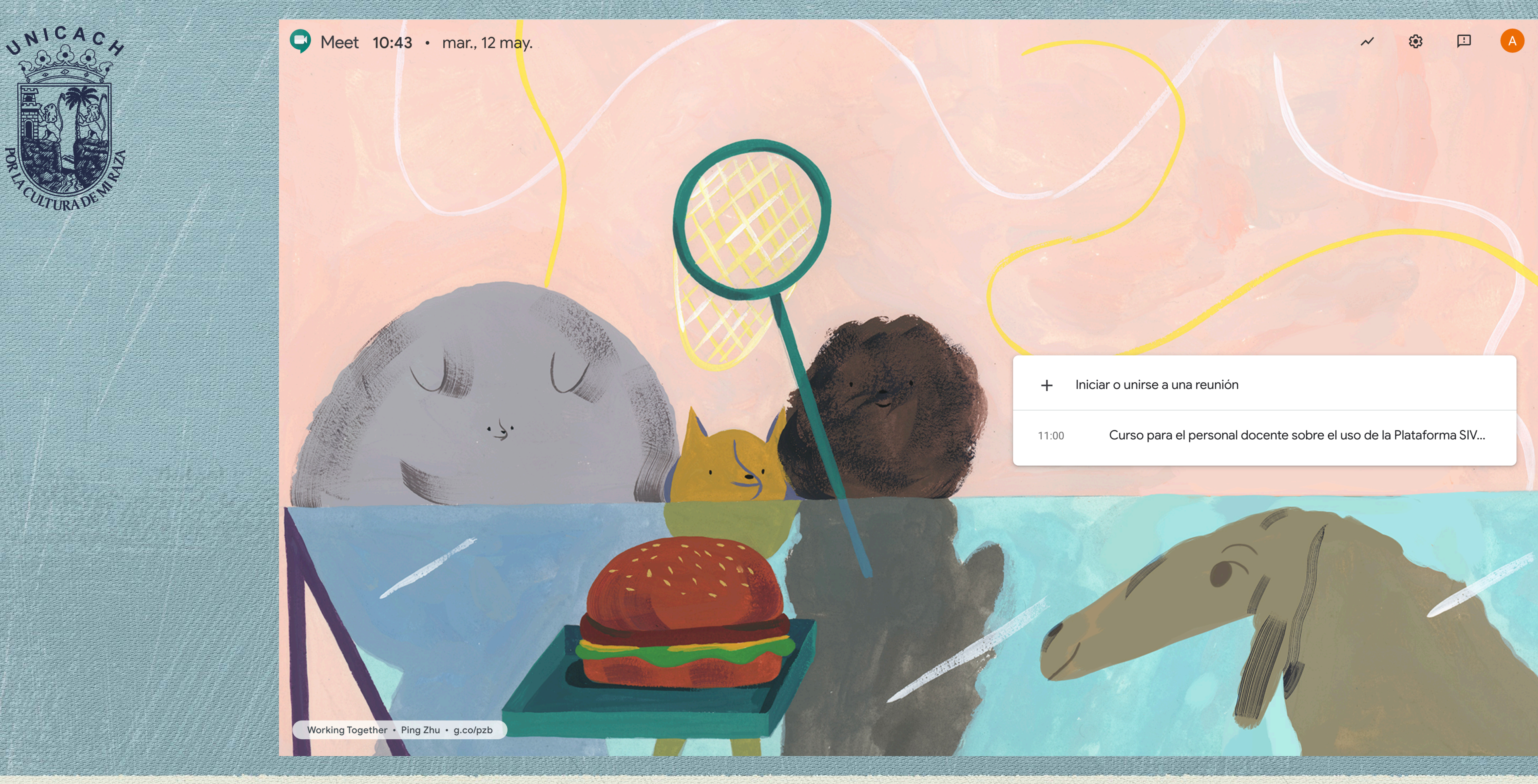

## Programar una videoconferencia en Meet

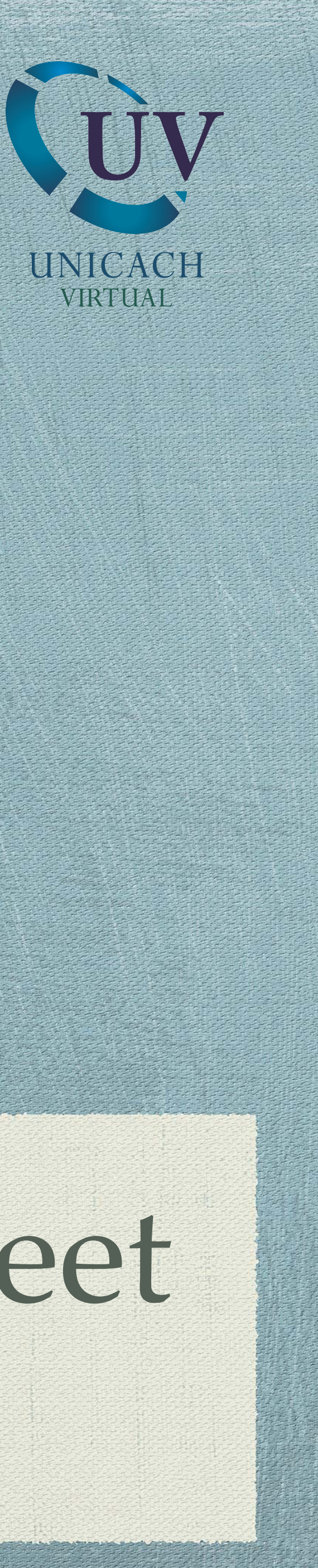

Guía rápida

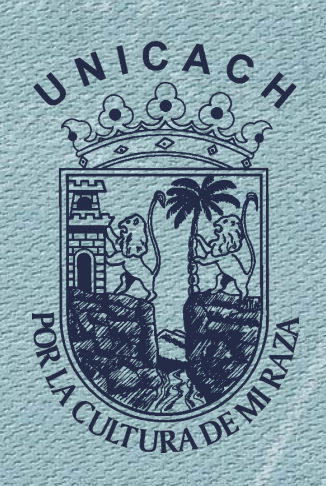

#### El primer paso para programar una videoconferencia con la aplicación de Google Meet, es abrir el calendario que encontrará dentro de las aplicaciones de Google.

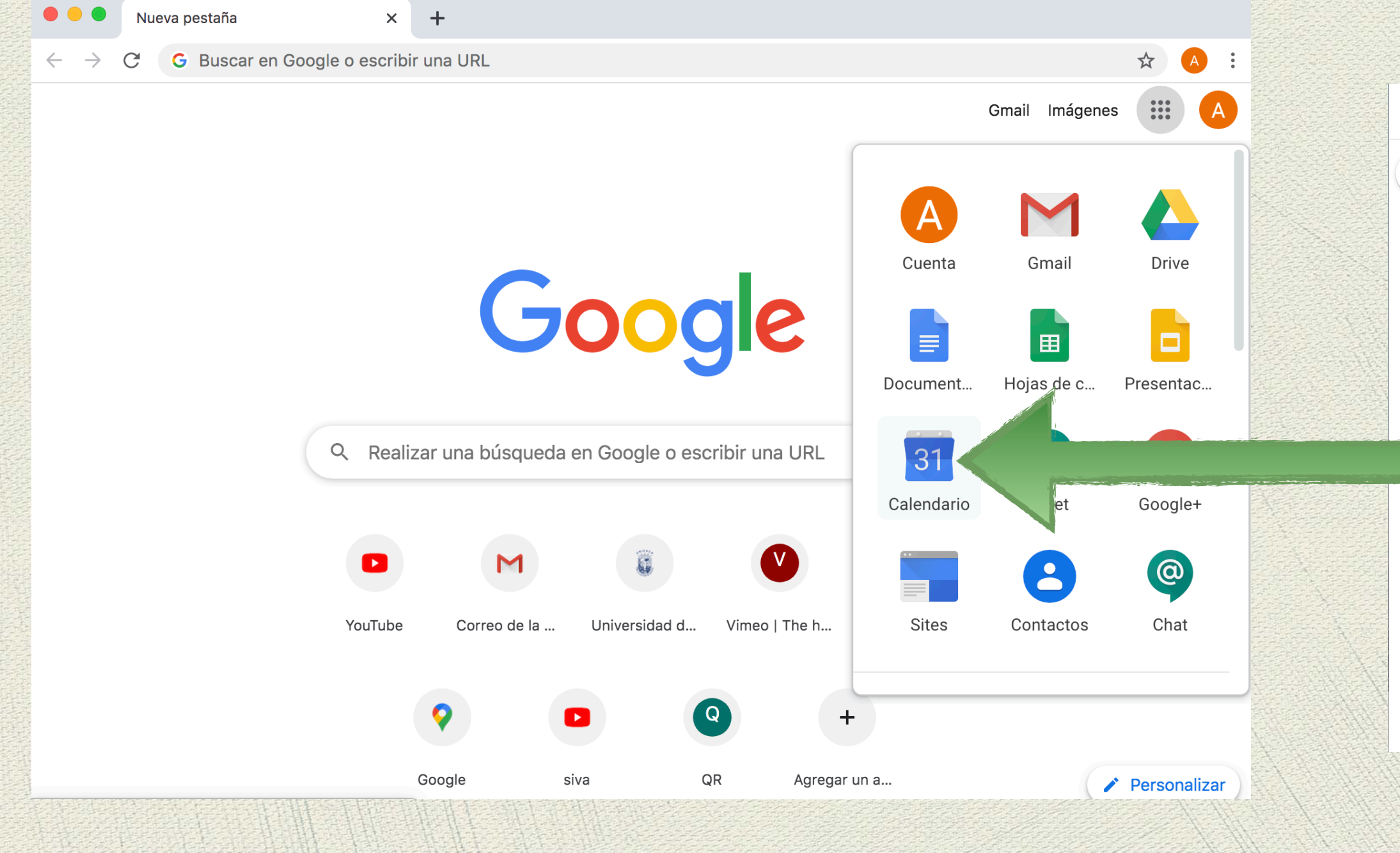

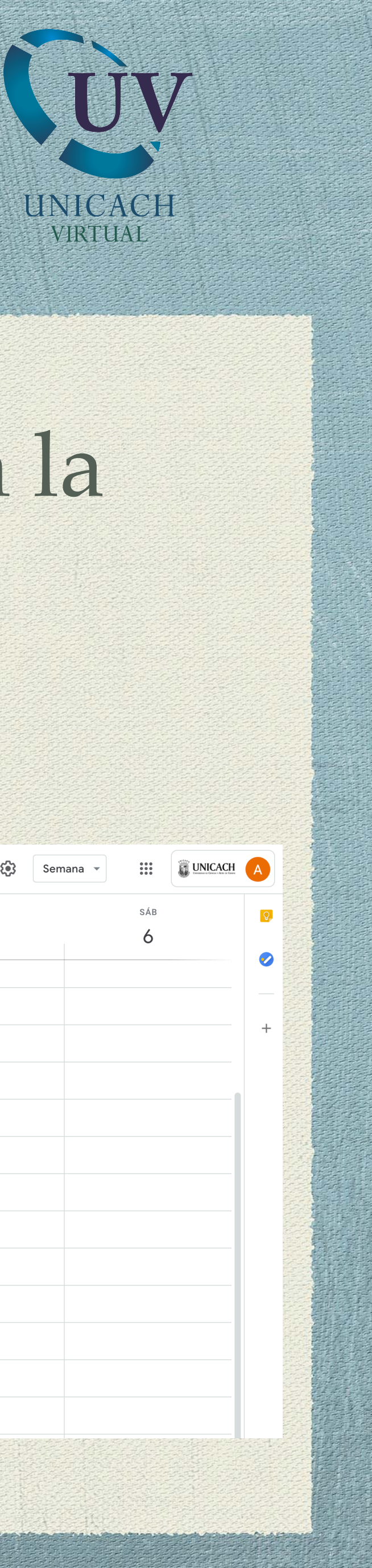

| $\equiv$ 11 Calendar                                                                                                    | Ноу    | < > May – jun de     | 2020     |                  |           |                 | Q. ? 🔅 Sem | ana 👻 👬  |
|----------------------------------------------------------------------------------------------------|--------|----------------------|----------|------------------|-----------|-----------------|------------|----------|
| + Crear                                                                                                    | GMT-05 | <sup>DOM</sup><br>31 | LUN<br>1 | <sup>MAR</sup> 2 | мі́е<br>3 | JUE<br><b>4</b> | 5 VIE      | sáb<br>6 |
| Junio de 2020          >           D         L         M         X         J         V         S                                                | 5 AM   |                      |          |                  |           |                 |            |          |
| 31     1     2     3     4     5     6       7     8     9     10     11     12     13       14     15     16     17     18     19     20       | 6 AM   |                      |          |                  |           |                 |            |          |
| 21         22         23         24         25         26         27           28         29         30         1         2         3         4 | 8 AM   |                      |          |                  |           |                 |            |          |
| 5 6 7 8 9 10 11<br>Reunirse con                                                                                                    | 9 AM   |                      |          |                  |           |                 |            |          |
| hente<br>Mis calendarios                                                                                                    | 10 AM  |                      |          |                  |           |                 |            |          |
| Otros calendarios + ~                                                                                                    | 12 PM  |                      |          |                  |           |                 |            |          |
|                                                                                                    | 1 PM   |                      |          |                  |           |                 |            |          |
|                                                                                                    | 3 PM   |                      |          |                  |           |                 |            |          |
|                                                                                                    | 4 PM   |                      |          |                  |           |                 |            |          |
|                                                                                                    |        |                      |          |                  |           |                 |            |          |

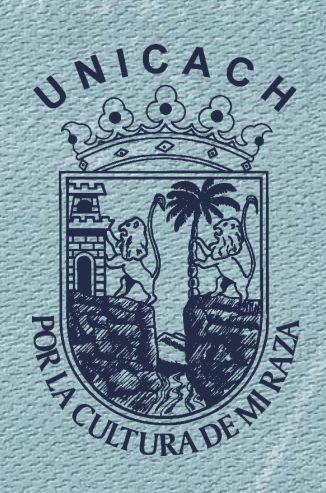

Seleccione la fecha y hora deseada, dando clic en el recuadro del calendario.

 Coloque el título de la videoconferencia.

Puede modificar la duración de la videollamada.

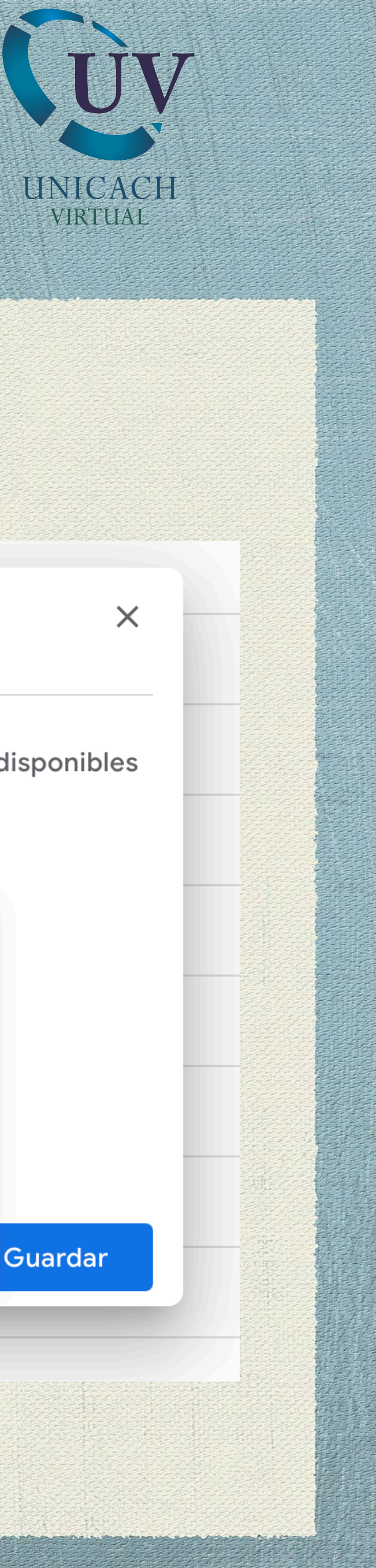

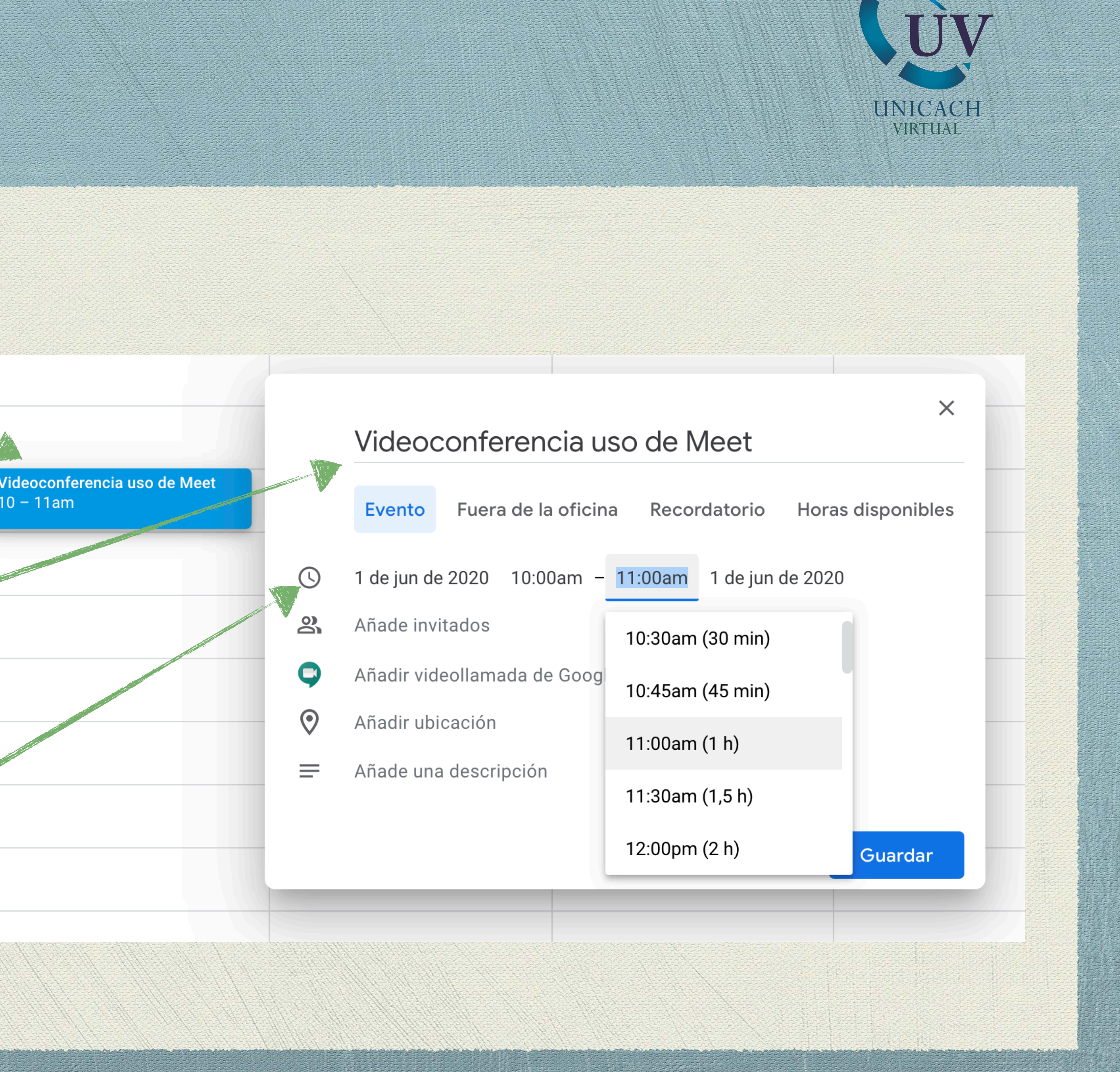

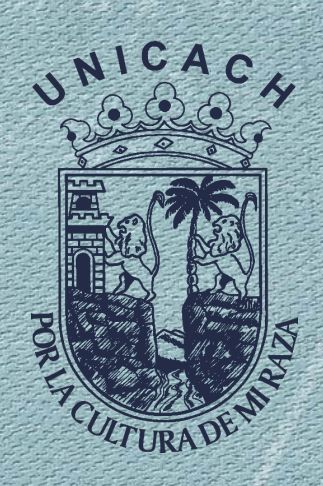

# Añade invitados escribiendo los correos de cada uno.

|                                           |            | Videoconferencia uso de Meet                                                        | ×    |  |
|-------------------------------------------|------------|-------------------------------------------------------------------------------------|------|--|
| Videoconferencia uso de Meet<br>10 – 11am |            | Evento Fuera de la oficina Recordatorio Horas disponi                               | bles |  |
|                                           | ()         | 1 de jun de 2020 10:00am – 11:00am 1 de jun de 2020                                 |      |  |
|                                           | 0<br>0     | Añade invitados                                                                     |      |  |
|                                           |            | Unirse con Google Meet<br>meet.google.com/zhu-fgfh-tov<br>Hasta 250 participantes ? | ×    |  |
|                                           | 9          | ID de la reunión<br>meet.google.com/zhu-fgfh-tov                                    |      |  |
|                                           |            | Números de teléfono           (US)+1 919-578-6137           PIN: 445 089 266#       |      |  |
|                                           | $\bigcirc$ | Añadir ubicación                                                                    |      |  |
|                                           | =          | Añade una descripción                                                               |      |  |
|                                           |            |                                                                                     |      |  |
|                                           |            | Más opciones Guarda                                                                 | ar   |  |
|                                           |            |                                                                                     |      |  |

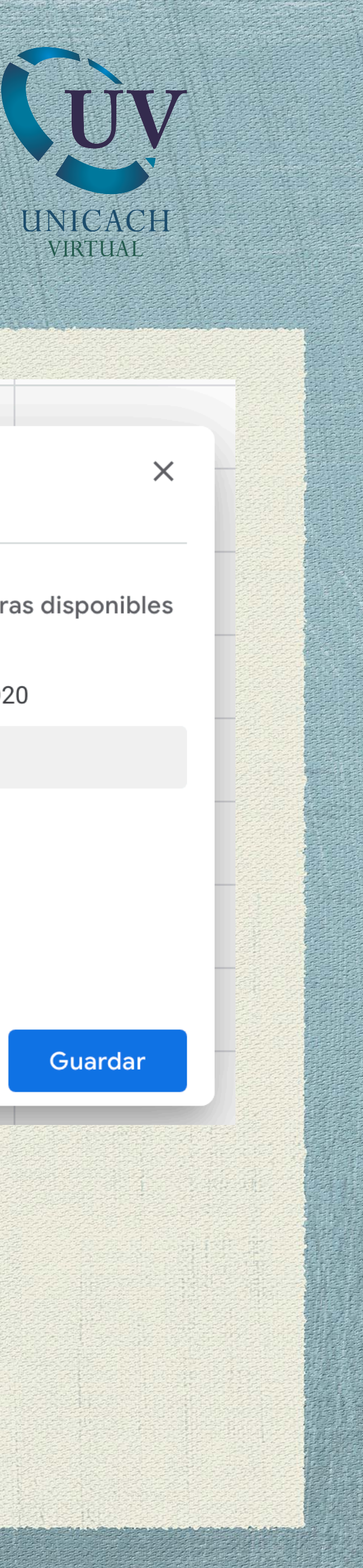

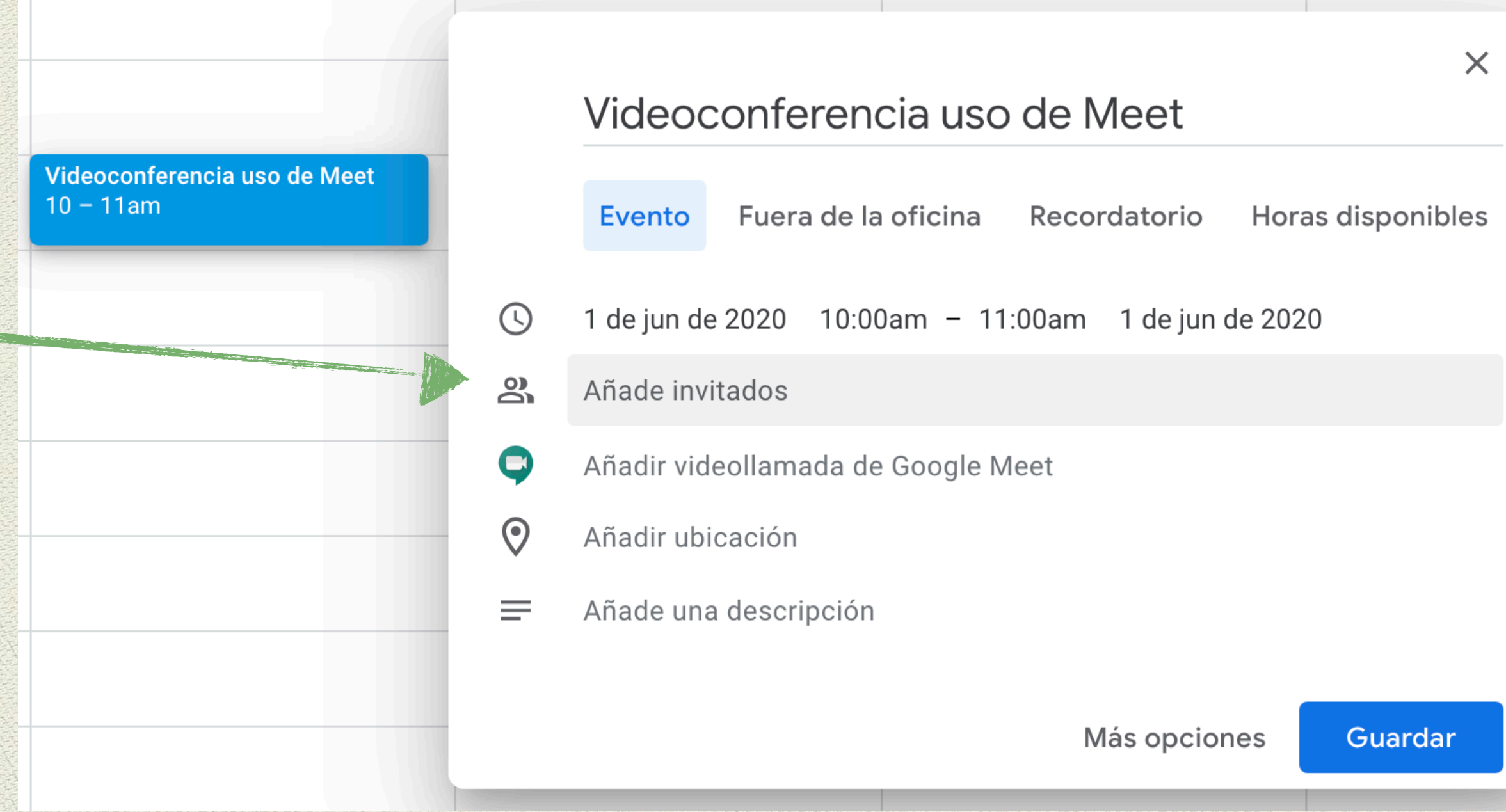

Añade videollamada en Google Meet para obtener los datos de la reunión.

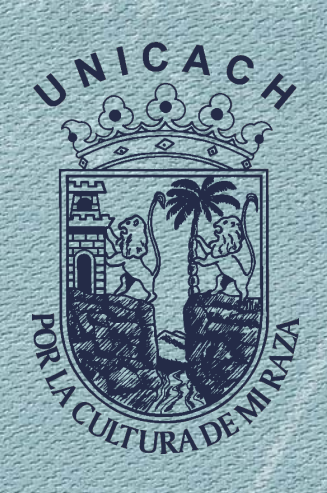

#### En la descripción podrá escribir la temática de la videoconferencia, el por qué, o simplemente confirmación de asistencia.

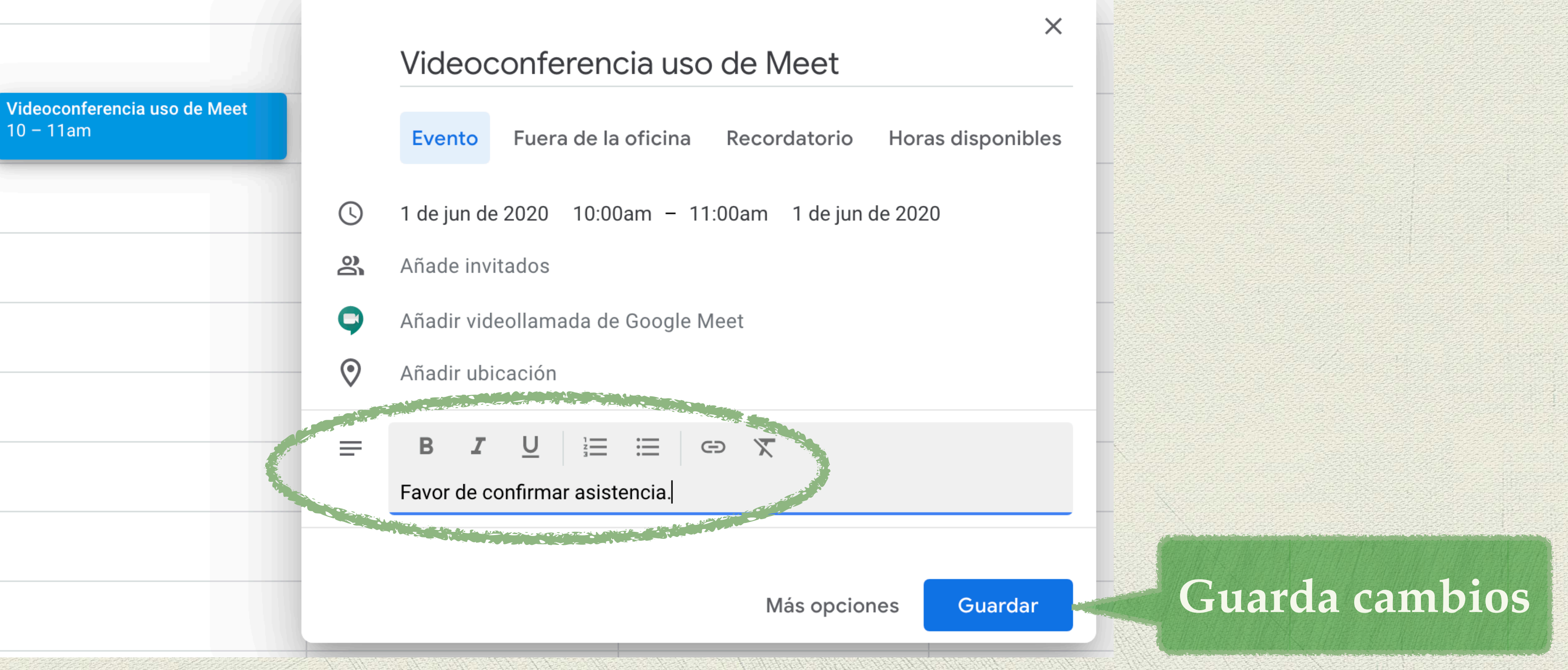

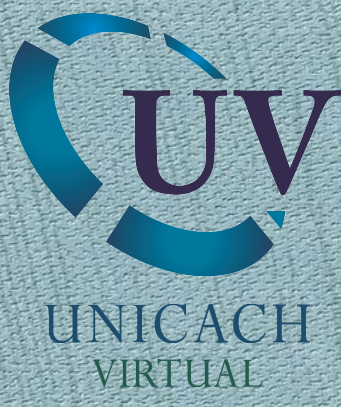

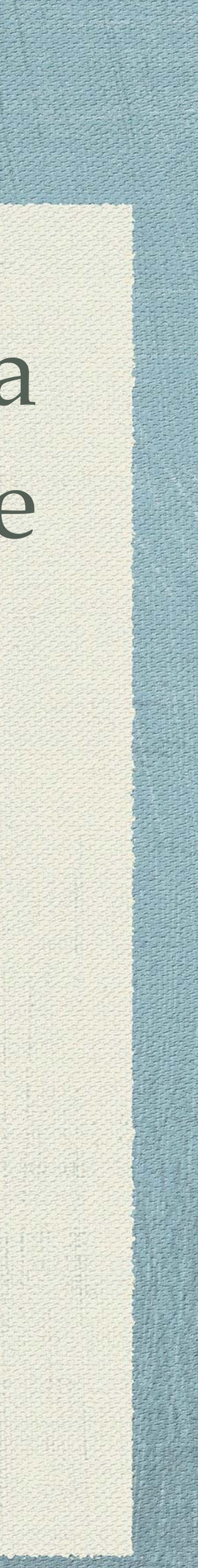

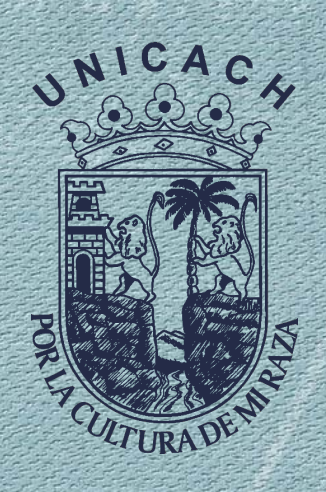

### Al dar clic sobre el recuadro azul, tendrá la opción de editar la información del evento.

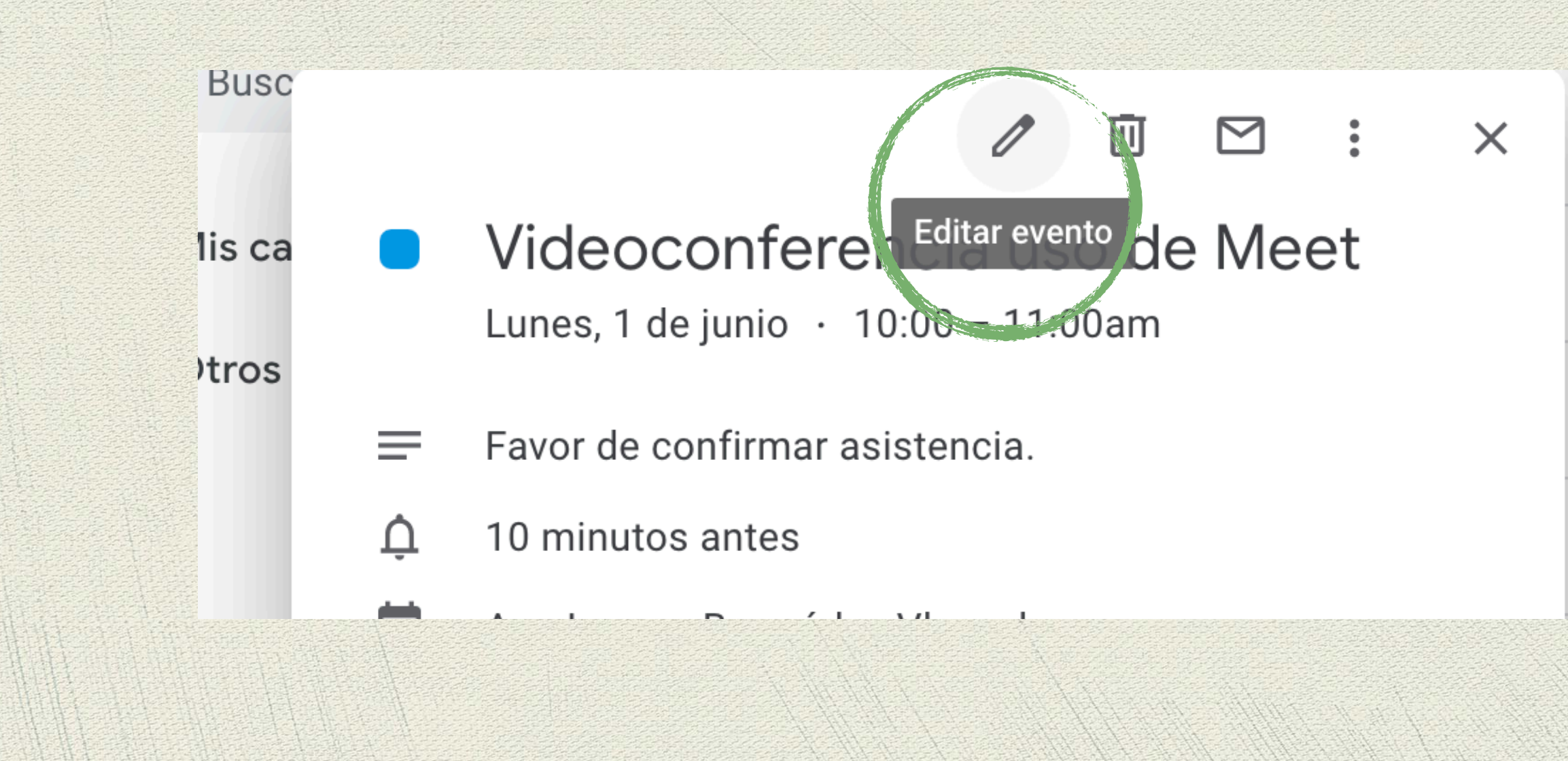

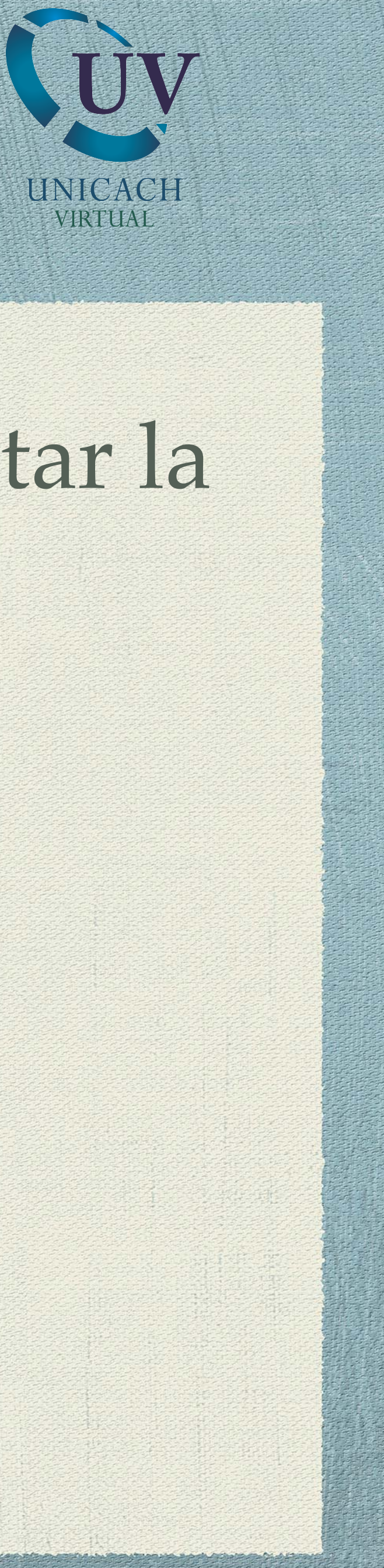

Videoconferencia uso de Meet 10 - 11am

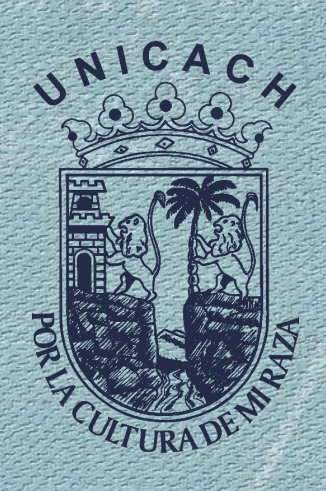

#### Al editar evento podrá hacer diferentes adecuaciones.

El tiempo para la notificación recordatoria sobre la reunión

#### × Videoconferencia uso de Meet

|            | 1 de jun de 2020  | 10:00am        | а      | 11:00am     | 1 de jun de 2020 |
|------------|-------------------|----------------|--------|-------------|------------------|
|            | Todo el día       | No se repite   | •      |             |                  |
|            | Detalles del even | to Enconti     | rar u  | n hueco     |                  |
| $\Diamond$ | Añade una ubica   | ción           |        |             |                  |
| •          | Añadir videollam  | ada de Googl   | e Me   | et 👻        |                  |
|            | Notificación 🔻    | 10             | minu   | itos 🔹 ≻    | <                |
|            | Añadir una notifi | cación         |        |             |                  |
|            | @ur               | nicach.mx      |        |             |                  |
| Ĵ          | No disponible 💌   | Visibilidad    | d preo | determinada | • ?              |
| =          | 0 B <i>I</i>      | <u>U</u> ≟≡    | : ::   | = co        | X                |
|            | Favor de confirm  | ar asistencia. |        |             |                  |

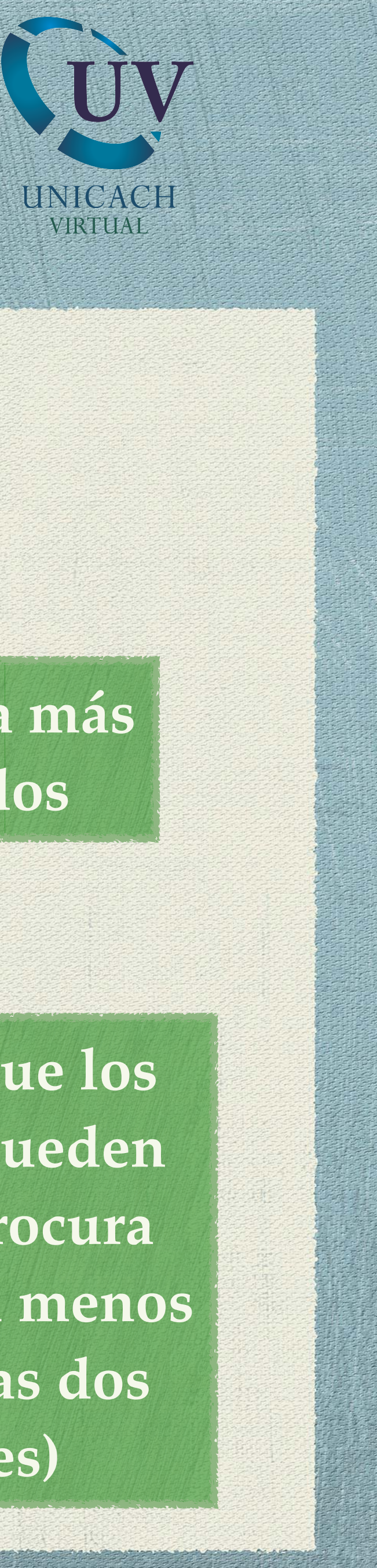

Guardar

Más acciones 🔻

Zona horaria

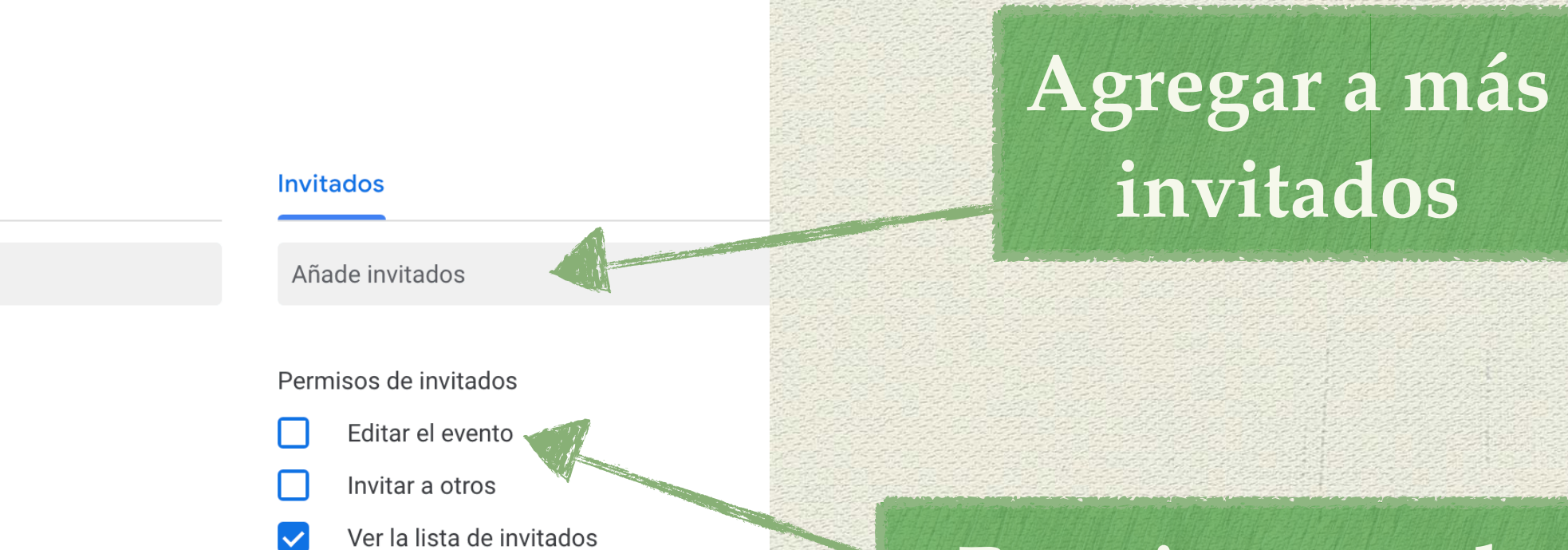

Permisos que los invitados pueden obtener (procura desactivar al menos las primeras dos opciones)

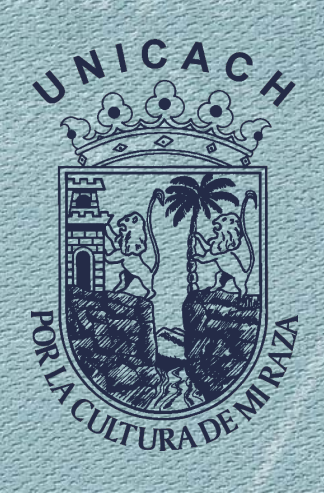

### ¿Cómo entrar a una videoconferencia previamente programada?

#### Accede al correo institucional y busca el correo donde se te hizo la invitación.

Unos minutos antes de iniciar la sesión, da clic en la liga dentro del correo

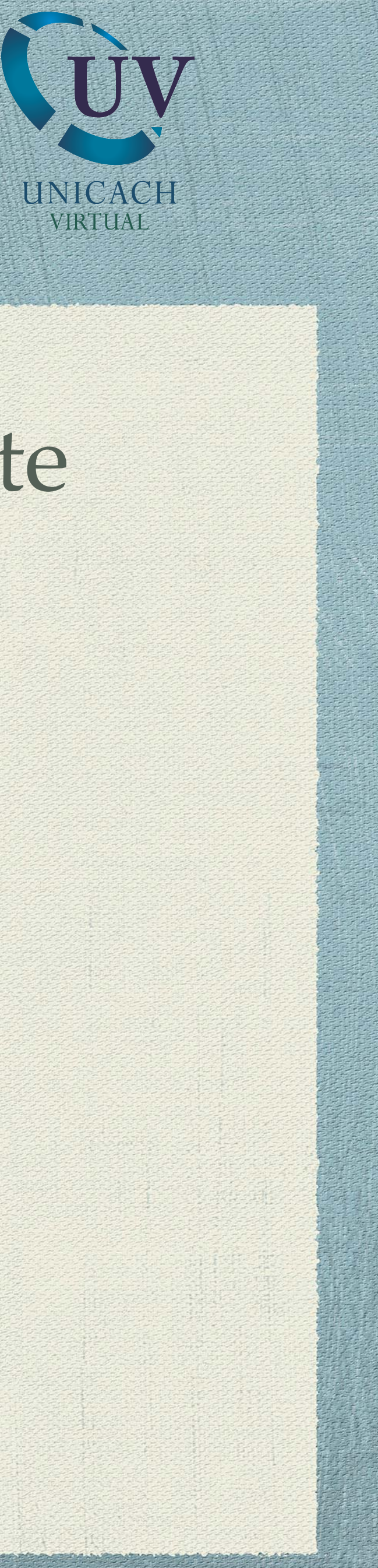

![](_page_7_Picture_5.jpeg)

Míralo en Google Calendar

Cuándo vie 24 de abr de 2020 11am – 11:30am (CDT) Participantes La lista de invitados no está disponible

Tienes una invitación para el siguiente evento.

| Asesoría                                 |                                                                                    |  |  |  |
|------------------------------------------|------------------------------------------------------------------------------------|--|--|--|
| Cuándo                                   | vie 24 de abr de 2020 11am – 11:30am Hora central - Ciudad de México               |  |  |  |
| Información para unirse                  | Unirse Hangouts Meet                                                               |  |  |  |
|                                          | meet.google.com/wpf-kpyy-stf                                                       |  |  |  |
|                                          | Unirse por teléfono                                                                |  |  |  |
|                                          | +1 505-738-1626 (PIN: 678868917)                                                   |  |  |  |
| Calendario                               | @unicach.mx                                                                        |  |  |  |
| Quién                                    | La lista de invitados se ha ocultado porque así lo ha solicitado el organizador.   |  |  |  |
| Asesoría para el uso de Videconferencias |                                                                                    |  |  |  |
| ¿Asistirás (                             | <u>:@unicach.mx</u> )? <u>Sí</u> - <u>Quizás</u> - <u>No</u> <u>Más opciones »</u> |  |  |  |
|                                          |                                                                                    |  |  |  |